# **ESPACE FAMILLE**

# **GUIDE DE NAVIGATION**

(à partir d'un mobile)

1/ Votre espace famille est accessible depuis l'accueil du site internet de la mairie de Mondeville : www.mondeville.fr :

## Cliquer sur la dalle « Espace famille »

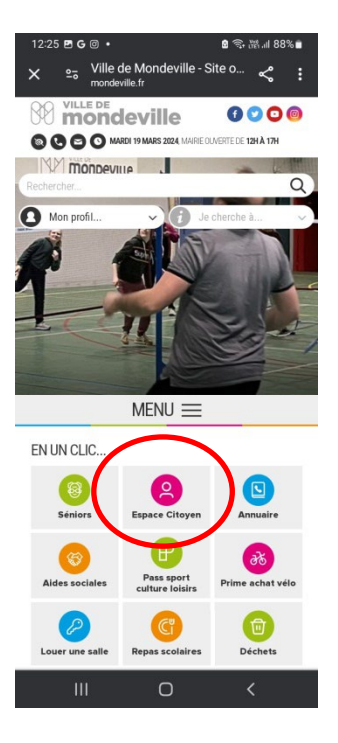

2/ Renseignez votre identifiant et votre mot de passe.

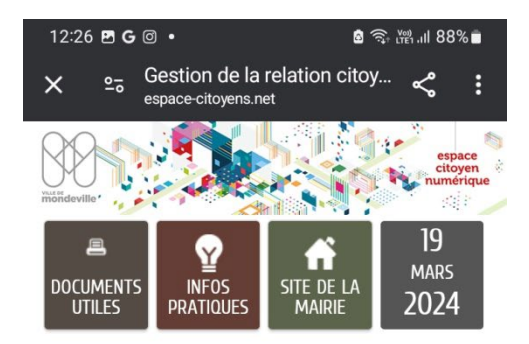

| Mon Espace Perso             | AI PAS D'ESPACE |  |
|------------------------------|-----------------|--|
| Identifiant                  |                 |  |
| Mot de passe                 | 0               |  |
| 'ai oublié mon mot de passe. | Connexion       |  |

# ACTUALITÉS

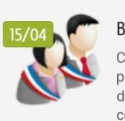

#### Bienvenue sur Votre Espace Citoyens Cet espace vous permet de régler vos factures par carte bancaire en toute sécurité, réaliser

diverses démarches, ... Pour accéder à votre compte, .

LIRE LA SUITE

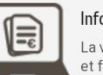

#### Information

La ville de Mondeville modernise ses services et fait évoluer son portail Famille en espace...

LIRE LA SUITE

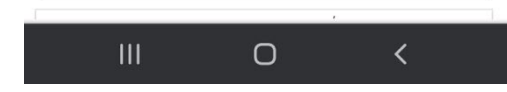

3/ Ecran d'accueil : cliquer sur la flèche en haut à droite pour accéder à toutes les fonctionnalités.

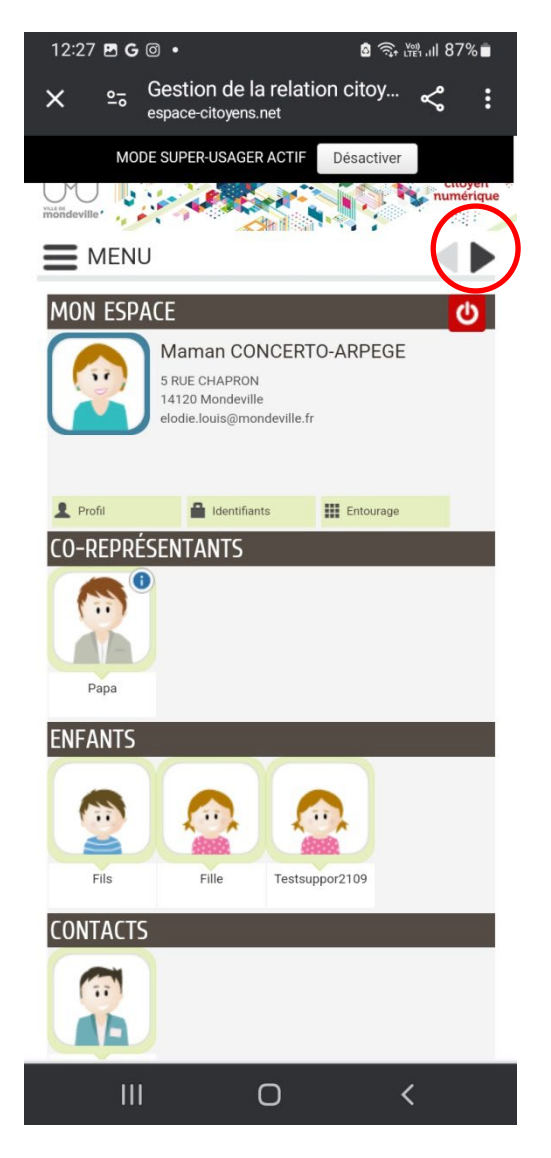

## 4/ Description des fonctionnalités

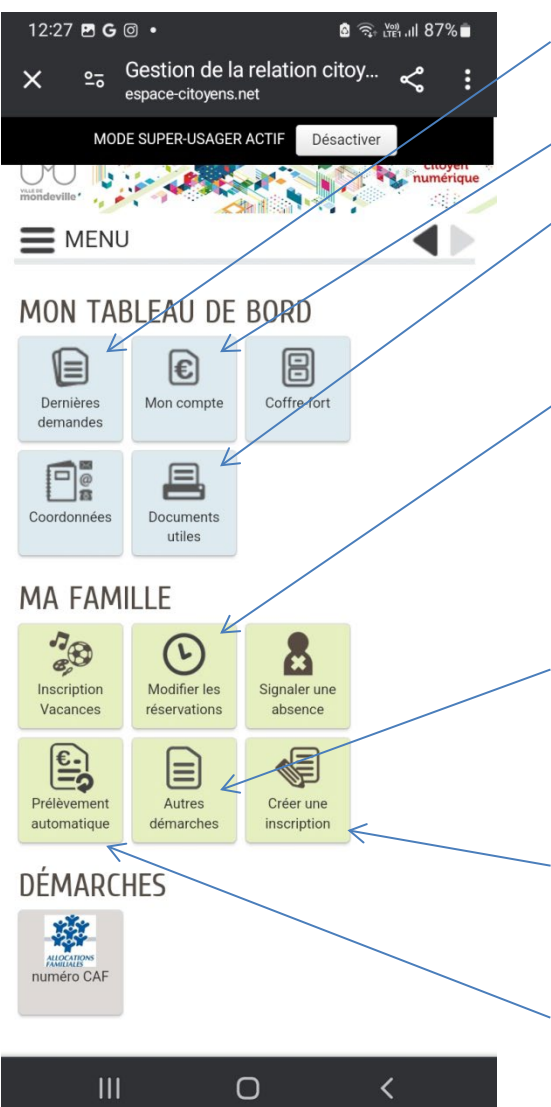

Consulter l'historique de vos démarches

Accéder à vos factures

Consulter et télécharger les tarifs, le règlement intérieur et autres documents

Enregistrer vos réservations pour la restauration scolaire, l'accueil périscolaire du matin, du soir et du mercredi.

Signaler un changement de situation familiale, un changement de situation familiale

Effectuer les inscriptions (restauration, périscolaire, mercredi)

Demander le prélèvement automatique 5/ Modifier les réservations : cliquer sur l'inscription pour laquelle vous avez besoin d'effectuer des réservations.

| 12:27       | 🖻 G | 0                                           | a 🧙 🛱 III 87% 🖬 |
|-------------|-----|---------------------------------------------|-----------------|
| ×           | 20  | Gestion de la relati<br>espace-citoyens.net | on citoy < :    |
|             | MO  | DE SUPER-USAGER ACTIF                       | Désactiver      |
| Mondeville* | 5   |                                             | numérique       |
| $\equiv$ M  | 1EN | U                                           |                 |

### MON TABLEAU DE BORD

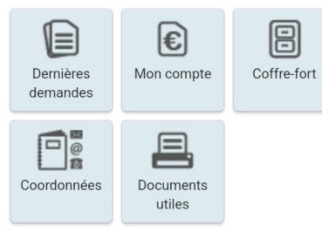

## MA FAMILLE

| Inscription<br>Vacances | Modifier les<br>réservations                          | Signaler une<br>absence                              |                                      |   |
|-------------------------|-------------------------------------------------------|------------------------------------------------------|--------------------------------------|---|
| MODIFIER LES            | RÉSERVATIONS<br>Restauration<br>Scolaire              | Cantine le<br>Centre                                 | du<br>04/09/2023<br>au<br>05/07/2024 | 0 |
| Fils                    | Centre de<br>Loisirs Sans<br>Hébergement<br>mercredis | Centre<br>d'Accueil<br>et de<br>Loisirs<br>Municipal | du<br>04/09/2023<br>au<br>05/07/2024 | 0 |
| <u>د</u>                | Ο                                                     | Centre                                               | <i>н.</i><br><b>К</b>                |   |

### 6/ Cliquer sur « commencer »

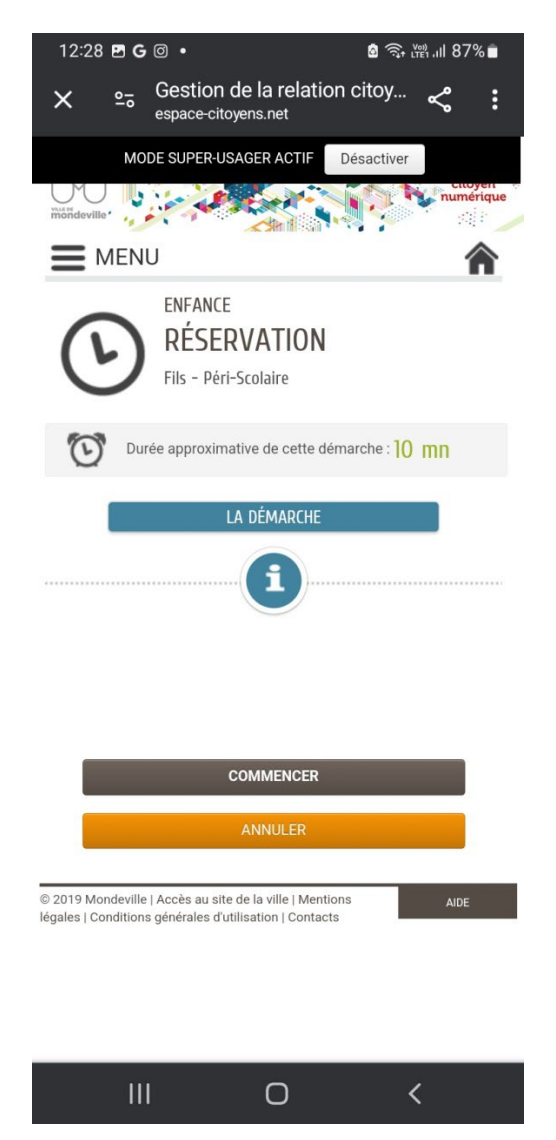

7/ Cocher les jours et les temps d'accueils dont vous avez besoin

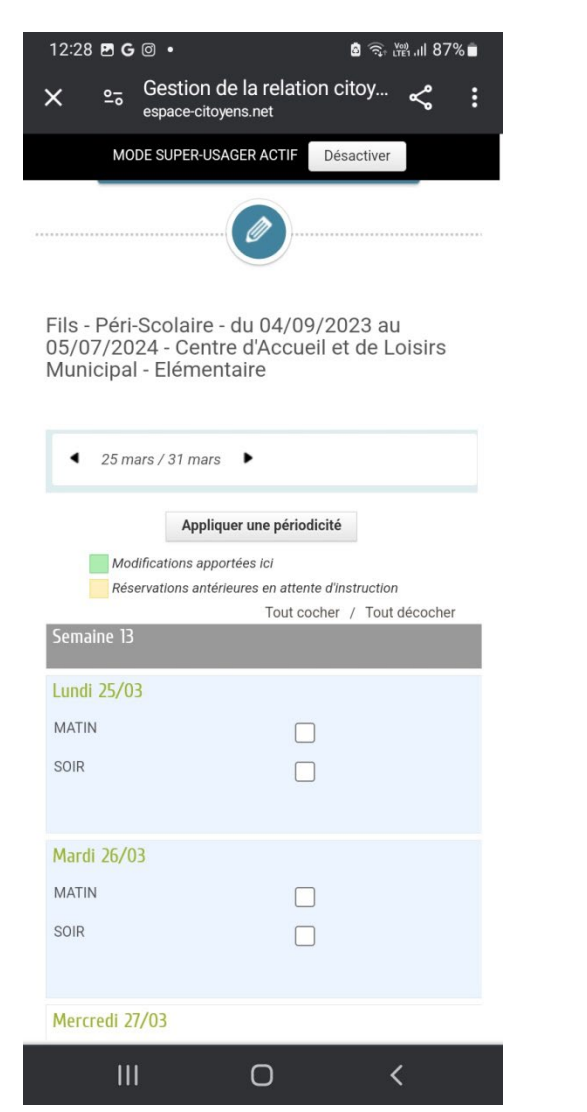

#### Exemple :

| 12:28 🖪 G 🞯 🔹  |            | 🖻 🧟 الله الله ال   |
|----------------|------------|--------------------|
| MODE SUPER-USA | AGER ACTIF | Désactiver         |
|                | Tout coche | er / Tout décocher |
| Semaine 13     |            |                    |
| Lundi 25/03    |            |                    |
| MATIN          |            |                    |
| SOIR           |            |                    |
|                |            |                    |
| Mardi 26/03    |            |                    |
| MATIN          |            |                    |
| SOIR           |            |                    |
|                |            |                    |
| Mercredi 27/03 |            |                    |
| Jeudi 28/03    |            |                    |
| MATIN          |            |                    |
| SOIR           |            |                    |
|                |            |                    |
| Vendredi 29/03 |            |                    |
| MATIN          |            |                    |
| SOIR           |            |                    |
|                |            |                    |
| Samedi 30/03   |            |                    |
| Ш              | 0          | <                  |

8/ Valider le récapitulatif :

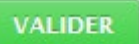

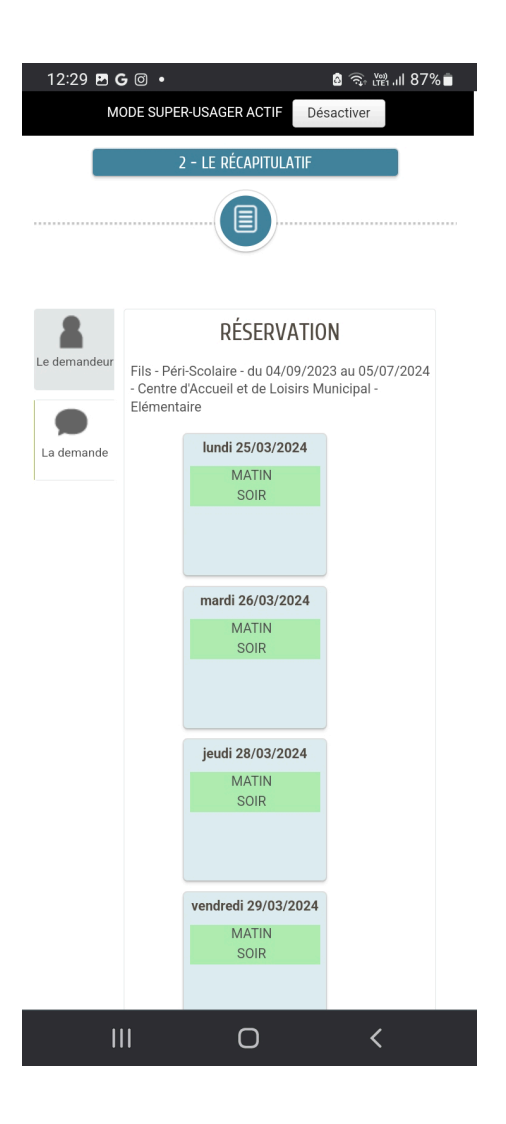